# **Das ePaper der tz**

# Einfach. Praktisch. Überall.

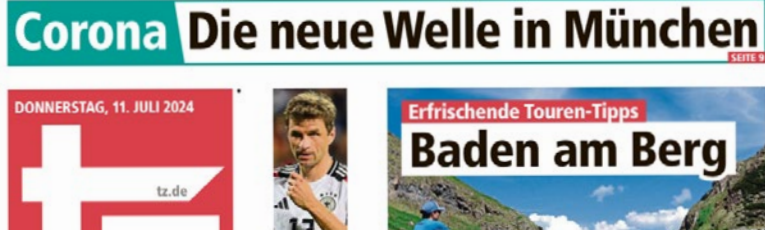

Aus

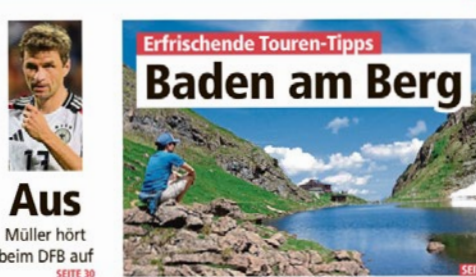

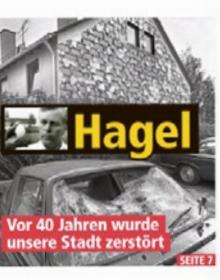

Pflege Neuer Kosten-Schock

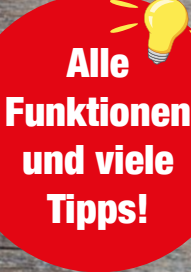

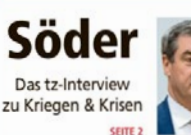

Münchens großer Schmankerl-Atlas

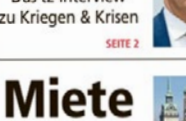

München reiß 25-Euro-Marke

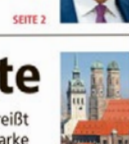

▶ Märkte, Standl & Co.: Adressen für Genießer

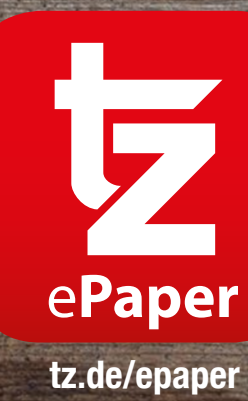

### Liebe Leserin, lieber Leser,

wir freuen uns sehr, dass Sie sich für die digitale Ausgabe der tz entschieden haben.

Mit dieser Broschüre möchten wir Ihnen den Einstieg in das ePaper erleichtern und Ihnen einen schnellen Überblick über alle Funktionen und Extras bieten.

### Ihr Serviceteam der tz

### Alle Vorteile auf einen Blick

Einfach. Praktisch. Überall.

Frühzeitig informiert: Das ePaper steht bereits gegen 19 Uhr am Vorabend bereit.

> Offline lesen: Einmal heruntergeladen, können Sie von jedem Ort auf Ihre Ausgabe zugreifen.

Speichern: Einzelne Artikel, Seiten oder Ausgaben können gespeichert werden.

Interaktiv: Lesezeichen setzen, Schriftgröße ändern, Vorlesefunktion und Stichwortsuche.

### Inhalt

### ePaper App (Tablet / Smartphone):

| App Download                 | 4  |
|------------------------------|----|
| Erste Schritte in der App    | 5  |
| Der Zeitungskiosk            | 6  |
| Die klassische Zeitung lesen | 7  |
| In der Artikelansicht lesen  | 8  |
| Die Vorlesefunktion          |    |
| Das Menü                     |    |
| Mein Archiv                  |    |
| Mein Themenmonitor           |    |
| Push-Benachrichtigungen      |    |
| Die globale Suche            | 14 |
| -                            |    |

### ePaper Leseportal (Computer):

| Das ePaper Leseportal        | 16 |
|------------------------------|----|
| Die klassische Zeitung lesen | 17 |
| In der Artikelansicht lesen  |    |
| Mein Archiv                  | 19 |
| Mein Themenmonitor           |    |
| Die globale Suche            |    |

# **Die ePaper App auf dem Tablet oder Smartphone**

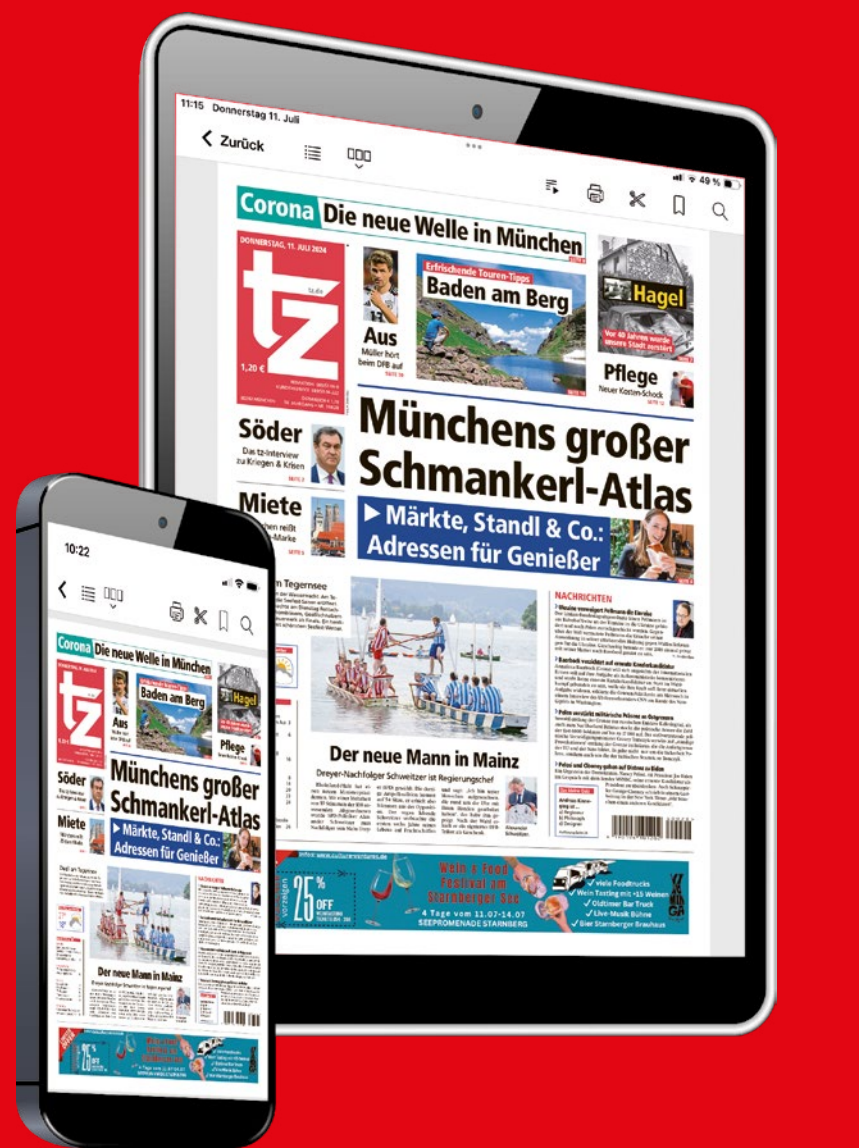

Die ePaper App der tz finden Sie im App Store von Apple und im Google Play Store.

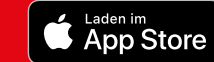

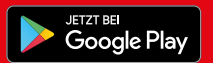

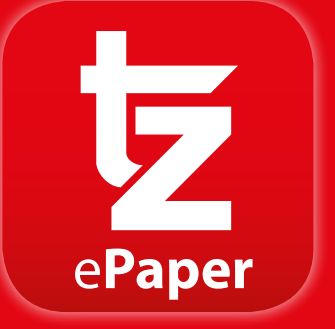

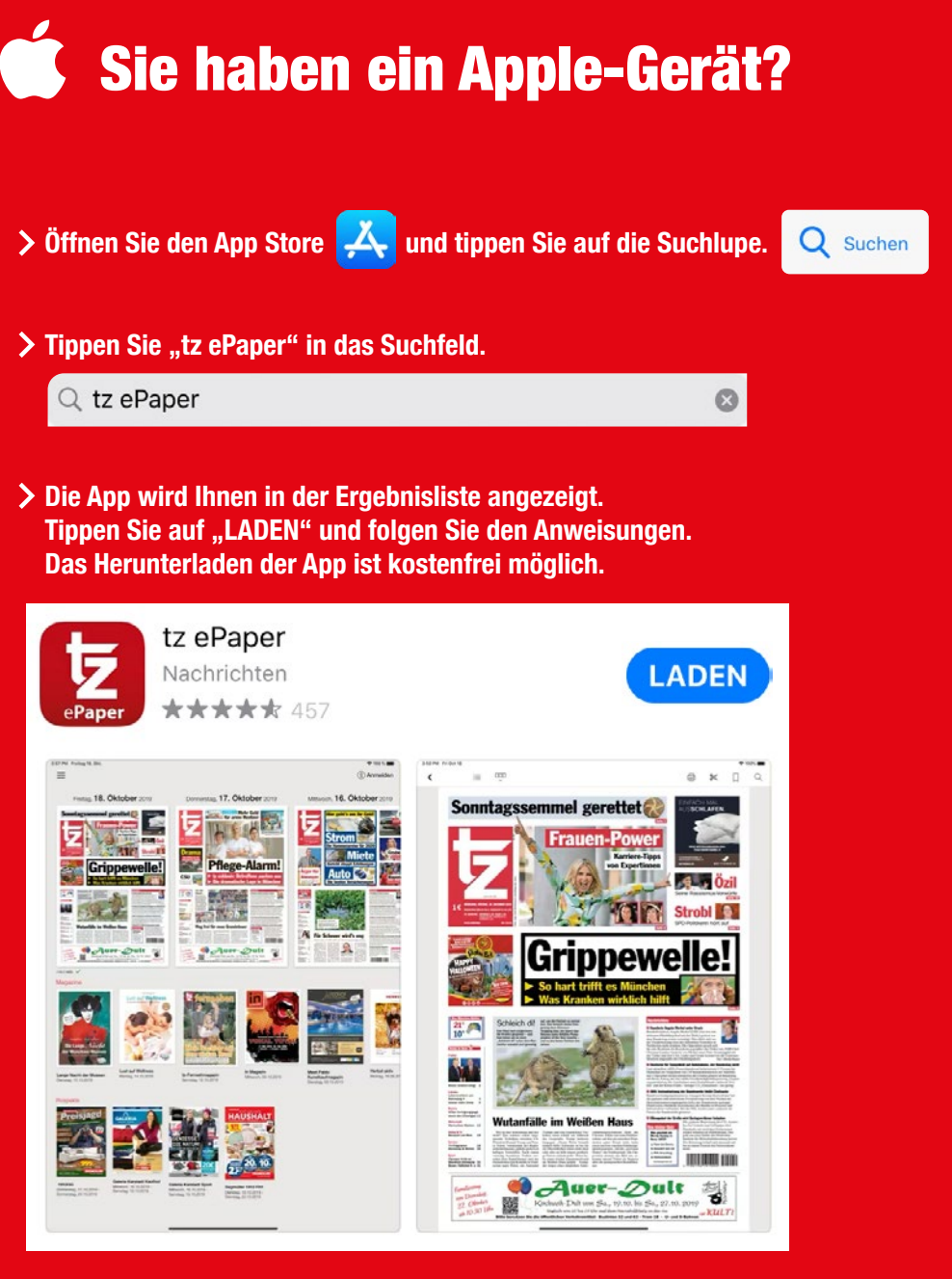

Sobald die App vollständig heruntergeladen wurde, erscheint der "Öffnen"-Knopf. Drücken Sie diesen, um die App zu starten.

# Sie haben ein Android-Gerät?

4

- > Öffnen Sie den Play Store. ≽
- > Tippen Sie "tz ePaper" in das Suchfeld.

tz epaper Q

Die App wird Ihnen in der Ergebnisliste angezeigt. Tippen Sie auf "Installieren" und folgen Sie den Anweisungen. Das Herunterladen der App ist kostenfrei möglich.

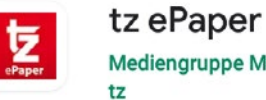

Mediengruppe Münchner Merkur/

Sobald die App vollständig heruntergeladen wurde, erscheint der "Öffnen"-Knopf. Drücken Sie diesen, um die App zu starten.

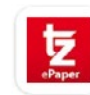

tz ePaper

Mediengruppe Münchner Merkur/tz Enthält Werbung • In-App-Käufe

#### Deinstallieren

Öffnen

Installieren

# Erste Schritte in der App

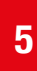

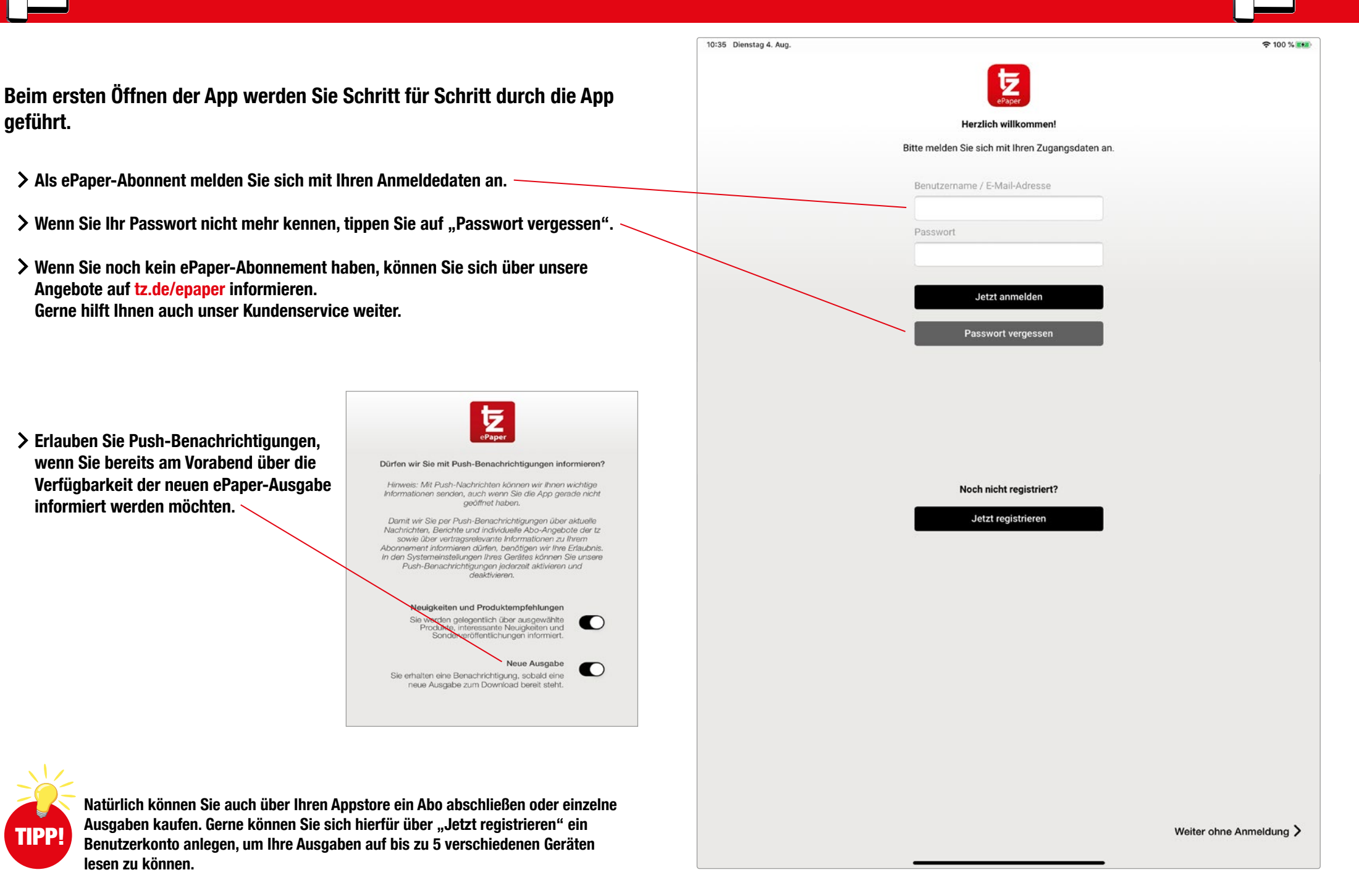

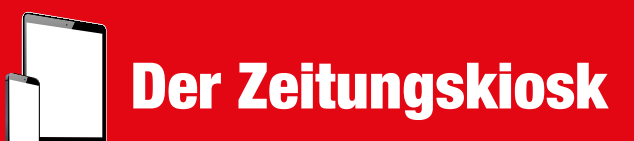

....

ul 🗢 49 % 🔳

> Im Zeitungskiosk werden Ihnen die sieben aktuellsten Ausgaben Ihrer tz angezeigt.

- > Durch Antippen der gewünschten Ausgabe laden Sie diese herunter. ~
- > Den Fortschritt des Downloads sehen Sie am Balken unter der gewählten Ausgabe.
- Sobald Ihre Ausgabe heruntergeladen wurde, öffnet sie sich automatisch. Heruntergeladene Ausgaben erkennen Sie an dem grünen Haken unter der Titelseite.

Im unteren Bereich werden Ihnen zugehörige Magazine, regionale Prospekte und Beilagen angezeigt.

Sollte beim Antippen der gewünschten Ausgabe ein Kaufdialog erscheinen, obwohl

Sie ein gültiges Abonnement haben, prüfen Sie bitte, ob Sie angemeldet sind.

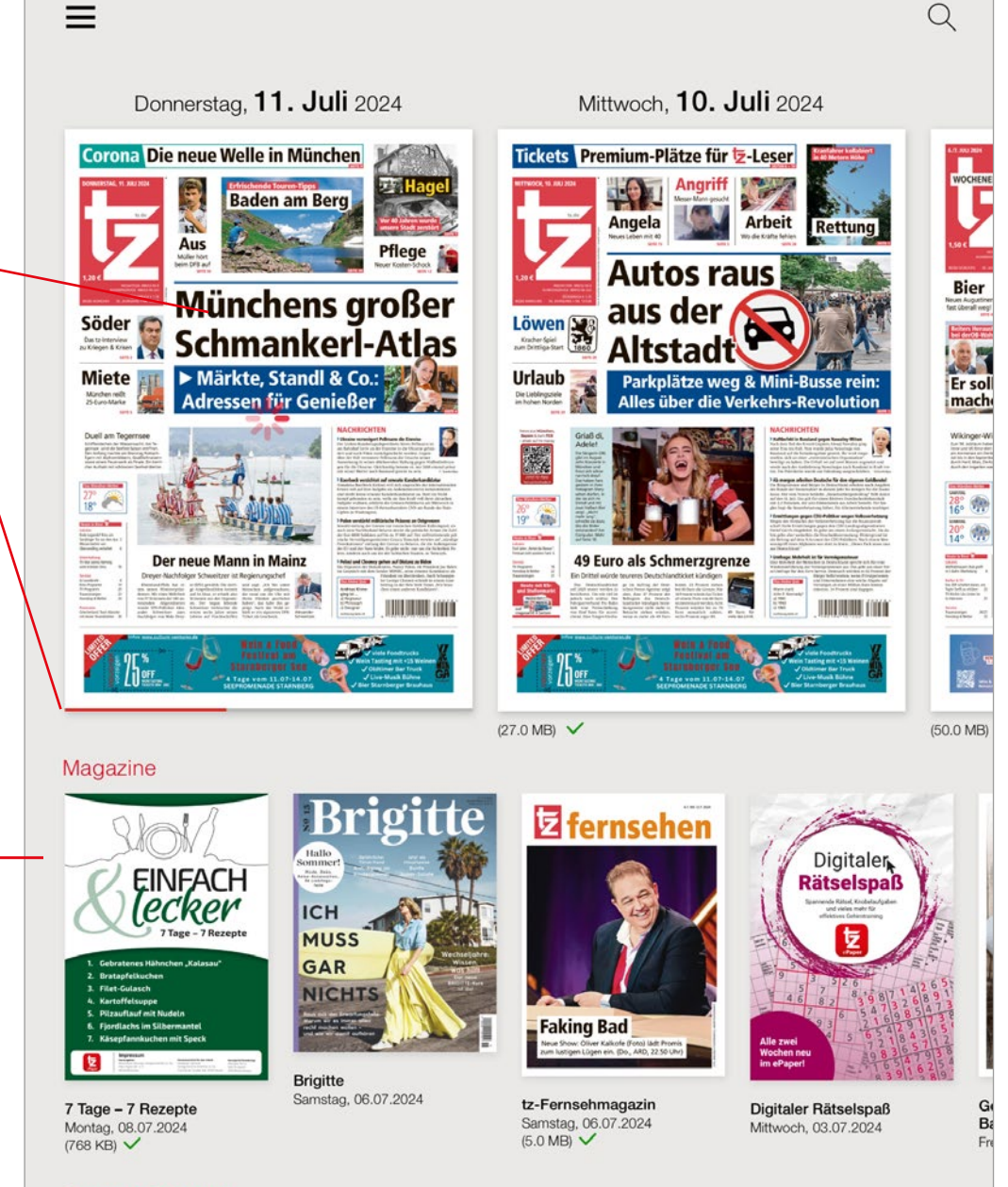

#### Regionale Prospekte

11:14 Donnerstag 11. Juli

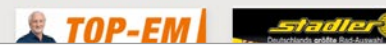

## Die klassische Zeitung lesen

7

- Ressortübersicht: Zeigt die einzelnen Ressorts Ihrer Zeitung an. Einfach antippen und Sie kommen zum entsprechenden Ressort.
- Seitenübersicht: Zeigt Ihnen alle Seiten der Ausgabe im Überblick.
   Durch Antippen einer bestimmten Seite wird Ihnen diese angezeigt.
- Wiedergabeliste: Hier können Sie sich Ihre Artikelauswahl zusammenstellen und der Reihe nach vorlesen lassen. Mehr Informationen auf Seite 9.
- **Drucken:** Wenn Ihr Endgerät mit einem Drucker verbunden ist, können Sie die angezeigte Seite ausdrucken.
- X Ausschneiden: Schneiden Sie Artikel mit dem Rechteck-Werkzeug aus oder nutzen Sie das Freihand-Werkzeug. Im Anschluss können Sie den ausgeschnittenen Artikel als Lesezeichen speichern oder kopieren und extern speichern oder versenden.
  - Lesezeichen: Setzen Sie Lesezeichen f
    ür ganze Seiten, die Sie sich merken wollen. Wenn Sie das Lesezeichen-Symbol noch einmal anklicken, entf
    ärbt es sich und das Lesezeichen ist wieder gel
    öscht.
  - **Suche:** Suchen Sie innerhalb Ihrer Ausgabe nach Stichworten.

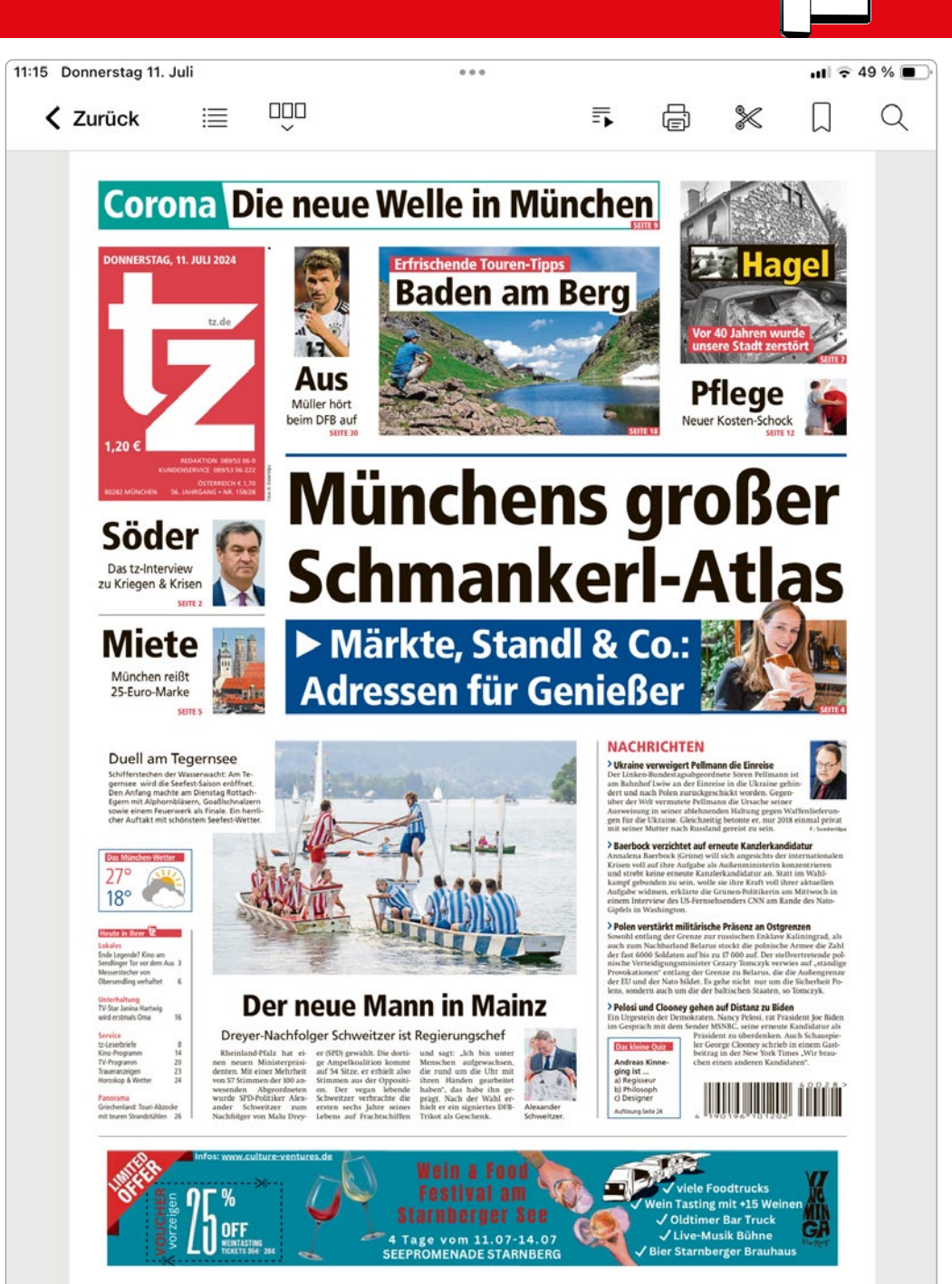

## In der Artikelansicht lesen

Wenn Sie auf der Zeitungsseite einen Artikel antippen, öffnet sich die Artikelansicht. So können Sie noch bequemer lesen und beispielsweise die Schriftgröße verändern. Durch Wischen nach links oder rechts können Sie den vorherigen oder nächsten Artikel lesen.

- Artikelübersicht: Zeigt alle Ressorts auf Artikelbasis. Durch Antippen eines Titels werden Sie direkt zu diesem weitergeleitet und müssen die Artikelansicht nicht verlassen.
- Vorlesefunktion: Durch Antippen erscheint am unteren Ende des Bildschirms eine Schaltfläche und der angezeigte Artikel wird Ihnen vorgelesen.
- Lesezeichen: Setzen Sie Lesezeichen für bestimmte Artikel, die Sie speichern möchten. Wenn Sie das Lesezeichen-Symbol noch einmal anklicken, entfärbt es sich und das Lesezeichen ist wieder gelöscht.
- Artikel teilen: Versenden Sie den Artikel per E-Mail.
- ••• Tippen Sie auf die drei Punkte und Sie können Folgendes auswählen:
  - A<sup>A</sup> Textgröße: Ermöglicht es Ihnen die Schriftgröße stufenweise zu vergrößern ⊕ oder zu verkleinern ⊖, so dass das Lesen für Sie angenehm ist.
  - Drucken: Wenn Ihr mobiles Gerät mit einem Drucker verbunden ist, können Sie einzelne Artikel ausdrucken.
- Galerie: Alle Fotos aus einem Artikel werden Ihnen hier gesammelt angezeigt.

Zur Wiedergabeliste hinzufügen

**Smartphone und Tablet** 

Mittwoch, 3. Juli 2024, tz / München

#### Sie lassen die Legende aufleben

Leopoldstraße: Aus dem Bachmaier Hofbräu wird Papa Benz

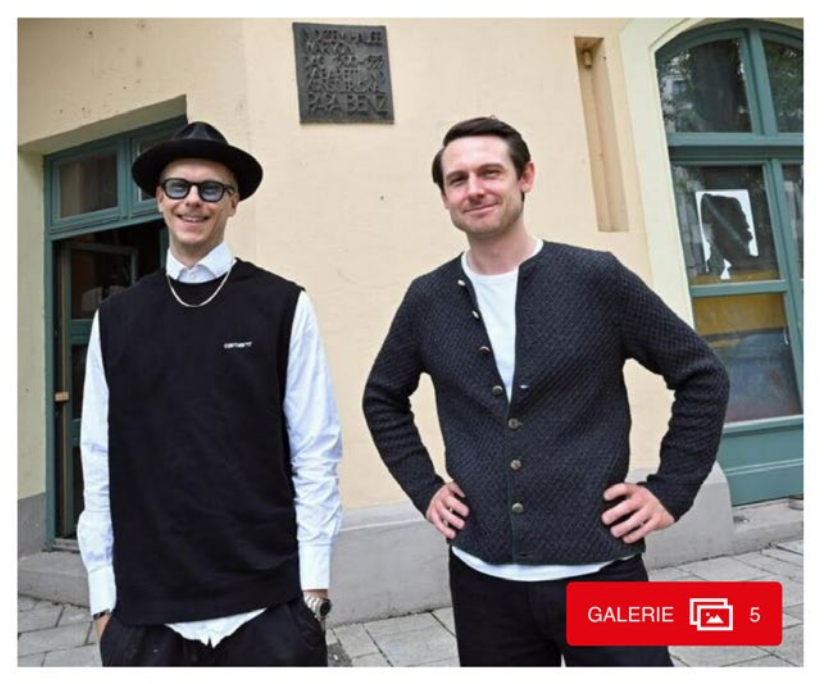

Sebastian Goller und Dennis Dobry vor der Gedenktafel von Papa Benz.

An der eisernen Tafel an der Mauer ist der Mythos verewigt. Sie erinnert an die Zeit, in der ein Tenor aus dem Schwarzwald die Schwabinger Boheme hinter diesen Mauern der Leopoldstraße 50 vereinigte. Sein Name: Josef Friedrich Benz, genannt "Papa Benz". Er betrieb hier vor rund 100 Jahren eine Künstlerkneipe. Auf der Bühne im Lokal standen demele auch Licel Kerletedt und Kerl Velentin. Der berühmte Schriftsteller Semuel Be

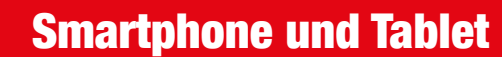

Lassen Sie sich interessante Artikel einfach von Ihrer ePaper App vorlesen – auch für unterwegs eine nützliche Funktion.

**Die Vorlesefunktion** 

Durch Antippen von () in der Artikelansicht erscheint am unteren Ende des Bildschirms eine Schaltfläche und der angezeigte Artikel wird Ihnen vorgelesen.

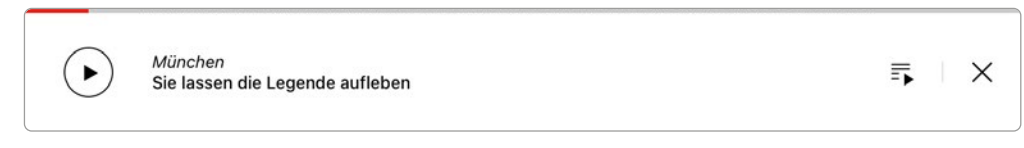

### Wenn Sie die Schaltfläche durch Antippen vergrößern, können Sie die weiteren Funktionen der Vorlesefunktion sehen:

Wiedergabe starten. ~ Mittwoch, 03. Juli 2024, tz / Müncher Wiedergabe stoppen. ш aße: Aus dem Bachmaier Hofbräu wird Papa Ben: Sie lassen die Legende aufleben An der eisernen Tafel an der Mauer ist der Mythos verewigt. Sie erinnert an die Zeit, in der ein Tenor aus dem Schwarzwald die Schwalzhiger Boheme Initier diesen Mauern der beriebe hier verund 100 Jahren eine Kinstlerteniegen. Auf der Bihne nu ledat standen damsta auch Liest Kartstadt und Karl Valentin. Der berühmte Schrittsteller Samuel Beckett soll nach einer Vorführung der beiden in sie Tingebuch notert haben: "Wirklich werückt." Jetzt soll die Legende wieder aufleben, zumindest ein bischen. Die beiden Mitschere Party-Porls Steastand offekt und Oder und Dennis Debry (beide 39) Mitelhe her im Zum vorherigen oder nächsten Artikel wechseln.  $\blacktriangleright$ Herbst ein neues Lokal mit großer Terrasse eröffnen. Der Name, kär: Papa Benz. Ein Wirtshaus, in dem sie Kult und Moderne vereinen wollen. Gerade läuft der Umbau. N 1x Abspielgeschwindigkeit: **Die Vorlesegeschwindigkeit** 02:13 kann auf verschiedene Stufen angepasst werden. Wiedergabeliste erstellen: Hier können Sie Ihre eigene Wiedergabeliste Artikelauswahl zum Abspielen zusammenstellen. Mit einem Gerät verbinden Abspielgeschwindigkeit

#### **Wiedergabeliste erstellen:**

Stellen Sie Ihre eigene Artikelauswahl aus der aktuellen Ausgabe in der gewünschten Abspielreihenfolge zusammen.

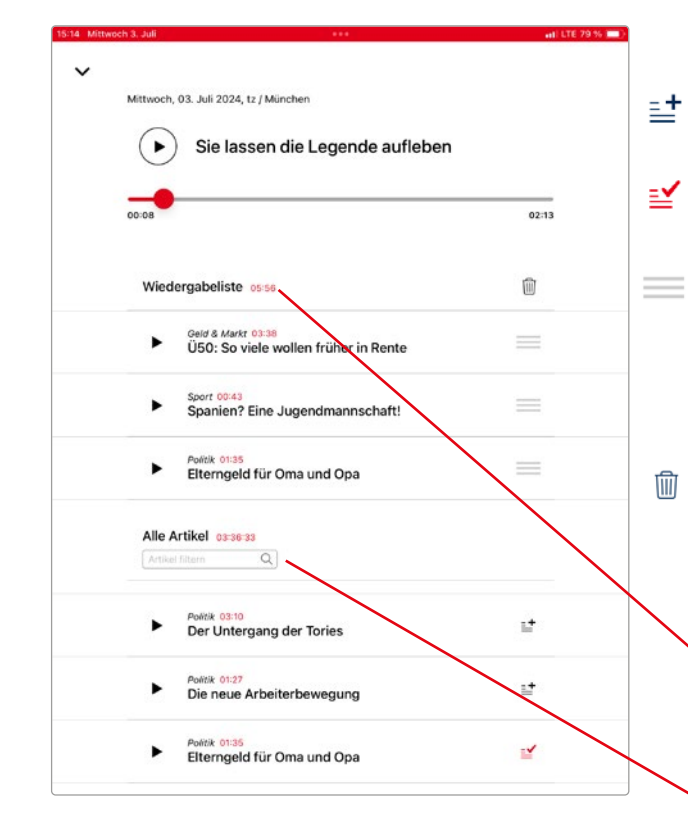

- Artikel zur Wiedergabeliste hinzufügen.
- Artikel wurde der Liste hinzugefügt.

Reihenfolge auf der Wiedergabeliste ändern: Auf das Symbol tippen und die Zeile nach oben oder unten verschieben.

#### Löschen der Wiedergabeliste: Hier können Sie einzelne Artikel abwählen oder die komplette Wiedergabeliste löschen.

Gesamt-Vorlesedauer der von Ihnen zusammengestellten Wiedergabeliste.

Über die Suchleiste können Sie nach Stichwörtern in Artikeln filtern. Jeder Artikel wird zusammen mit dem Ressort und der einzelnen Vorlesedauer aufgelistet.

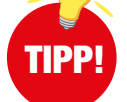

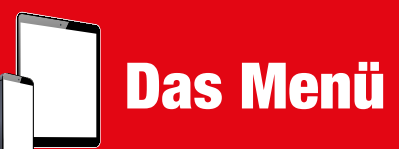

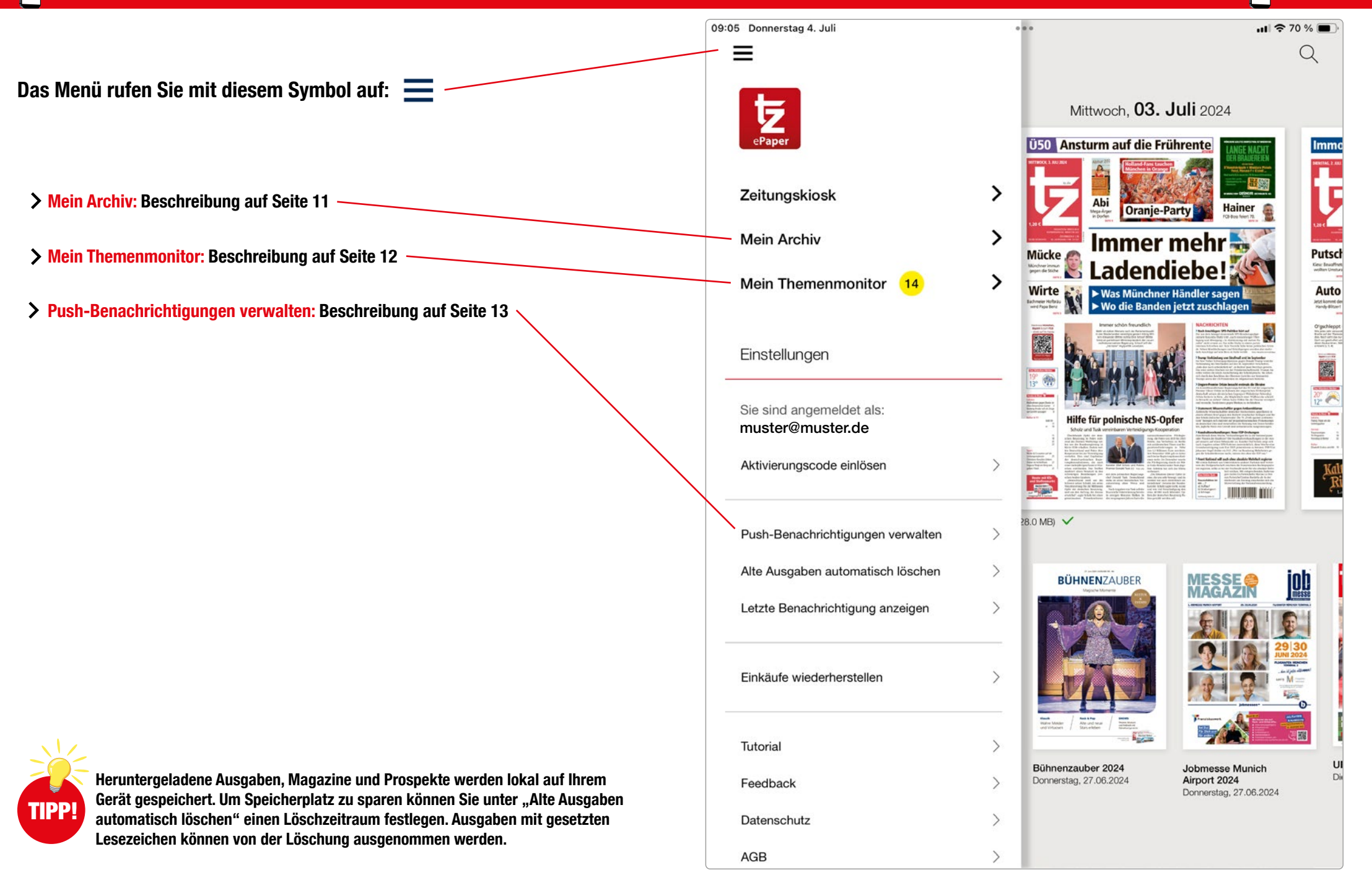

Das Archiv ist Ihre persönliche Bibliothek. Hier finden Sie all Ihre verfügbaren Zeitungsausgaben, Magazine und Prospekte, aber auch alle gespeicherten Lesezeichen.

- > Im Archiv werden Ihnen alle verfügbaren Ausgaben Ihres Abonnements angezeigt.
- > Ausgaben mit Haken wurden bereits heruntergeladen.

**Mein Archiv** 

- > Durch Antippen einer Titelseite wird das gewünschte Produkt heruntergeladen.
- > Über "Zeitraum" und "Optionen" können Sie die Ansicht abändern und nach Ihren Wünschen anpassen. Mit "Löschen" können Sie die nicht mehr benötigten, heruntergeladenen Ausgaben aus Ihrem Archiv entfernen. (Heruntergeladene Ausgaben erkennen Sie am grünen Haken unter der Titelseite.)
- > Im Archiv finden Sie auch Ihre gesetzten Lesezeichen, sowie alle verfügbaren Magazine und Prospekte.

Mücke tz (28.0 MB) 🗸

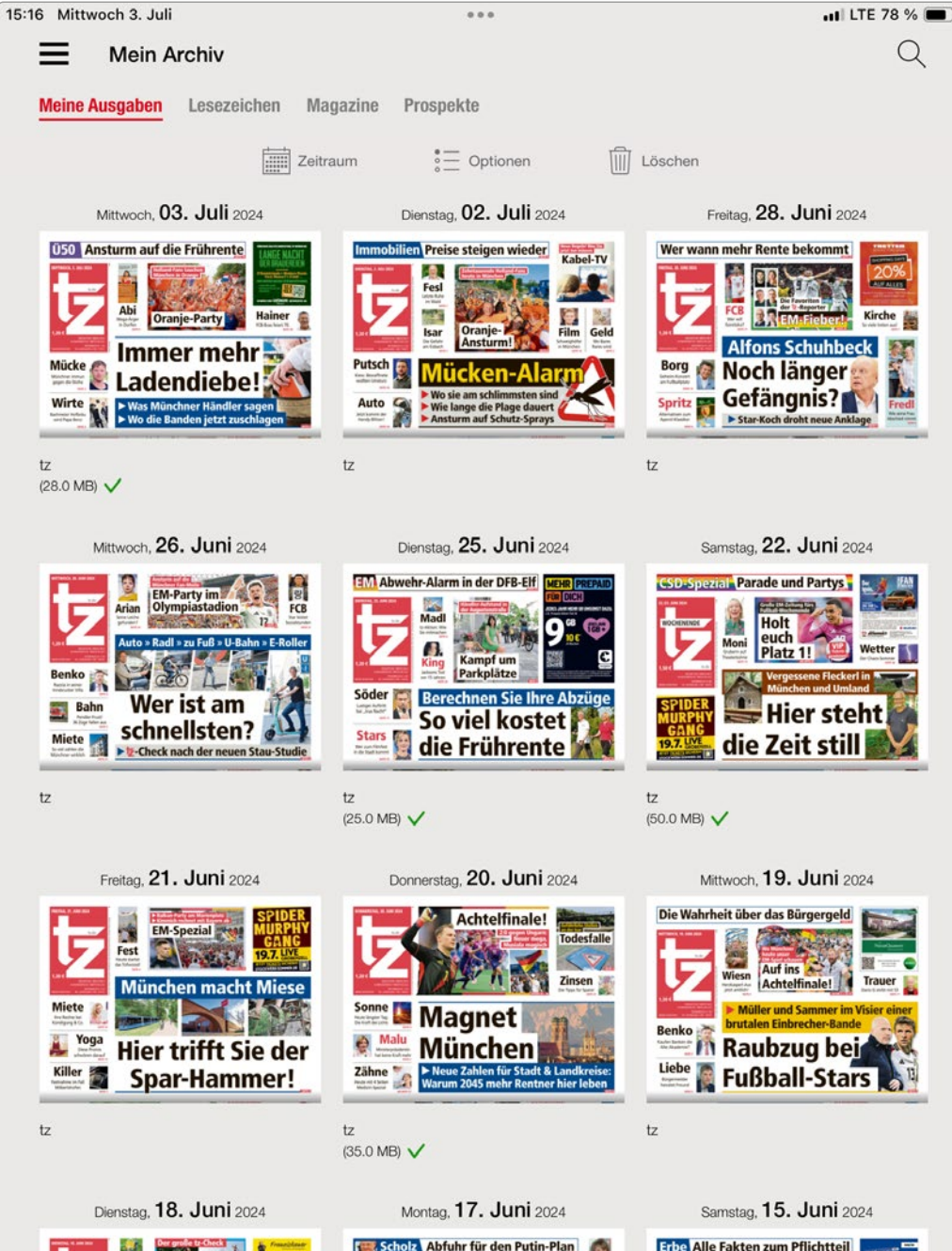

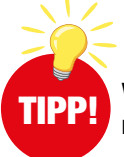

Vergessen Sie nicht, Ihre Zeitungsausgaben herunterzuladen. Es können immer nur die Ausgaben der letzten 30 Tage nachträglich heruntergeladen werden.

# **Mein Themenmonitor**

Der Themenmonitor ermöglicht es Ihnen Suchbegriffe zu definieren, bei denen Sie künftig informiert werden wollen, wenn diese in einer Ausgabe enthalten sind.

- > Geben Sie Ihren Suchbegriff ein und tippen Sie auf die Lupe. So durchsuchen Sie alle Ausgaben und finden alle aktuell verfügbaren Artikel zu Ihrem Stichwort.
  - Oktoberfest
- > Wenn Sie künftig auch informiert werden möchten, tippen Sie den Button an, damit Ihr Suchbegriff in den Themenmonitor übernommen wird.

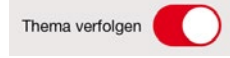

> Im Menü sehen Sie dann neben "Mein Themenmonitor" einen blauen Punkt mit einer Zahl, wenn Ergebnisse zu Ihrem Suchbegriff vorliegen.

Mein Themenmonitor 14

- > Weitere Suchbegriffe können Sie jederzeit über dieses Symbol hinzufügen:
- > Sollten Sie einmal nicht mehr an einem Suchbegriff interessiert sein, können Sie ihn durch kurzes Antippen deaktivieren (grauer Status)

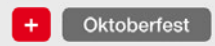

> oder durch langes Antippen löschen.

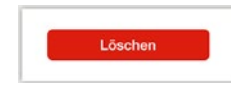

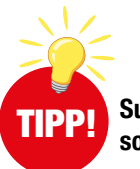

Suchen Sie nach Ihrem Verein, Ihrem Bürgermeister oder was Ihnen sonst am Herzen liegt – und Sie sind immer bestens informiert.

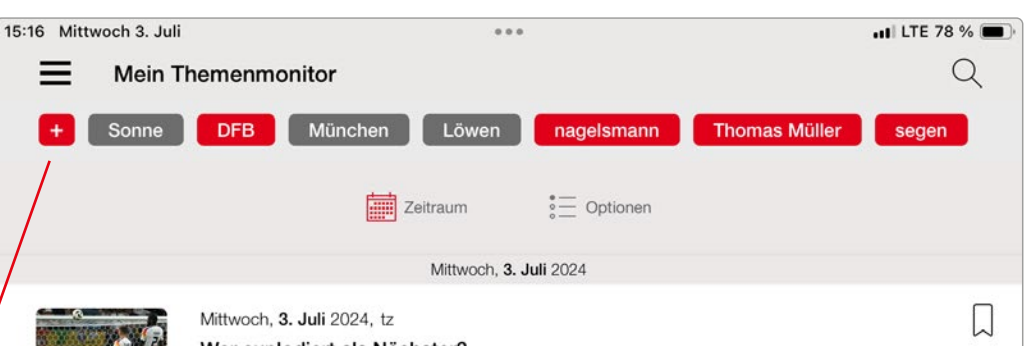

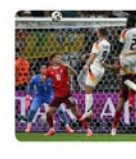

#### Wer explodiert als Nächster?

Für David Raum läuft es super bei der EM. Dem Leipziger Verteidiger hatte Bundestrainer Julian Nagelsmann klargemacht, dass er auf der linken Abwehrseite erst mal nicht spielen würde und dort der Stuttgarter Maxi Mittelstädt die Nummer eins sei. Raum musste sich zweieinhalb Spiele lang gedulden: "Ich habe mit den Hufen gescharrt". Dann gelang ihm mit seiner Flanke auf Niclas Füllkrug die Einleitung des Ausgleichs zum 1:1. Das alles in letzter Minute, sehr dramatisch. "Und das", sagt

```
Mittwoch, 3. Juli 2024, tz
```

#### **Riesen-Run auf DFB-Trikots**

Die Nachfrage nach den Trikots der deutschen Nationalmannschaft übersteigt die Erwartungen des Herstellers Adidas deutlich. "Wir werden mehr als dreimal so viele Trikots verkaufen wie ursprünglich kalkuliert", sagte Adidas-Sprecher Oliver Brüggen, ohne konkrete Zahlen zu nennen. Die anhaltende Beliebtheit der Jersevs macht sich auch in den Läden bemerkbar. Ein Blick in den Online-Shop des Herstellers zeigt: Die pinken Auswärtstrikots sind zurzeit ausverkauft. Online seien aktuell nur noch Restgrößen der Trikots erhältlich, sagte Brüggen. In den Geschäften des Sportartikelherstellers sowie bei

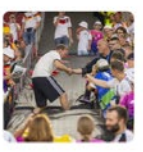

#### Mittwoch, 3. Juli 2024, tz

#### José Meneses beschützt die Nationalmannschaft

#### Schattenmann im Rampenlicht

Weltmeister-Bundestrainer Joachim Löw vertraute ihm, ebenso wie dessen Nachfolger Hansi Flick - und auch der amtierende Nationalcoach Julian Nagelsmann kann sich auf ihn verlassen: José Meneses. Der 54-Jährige ist beim DFB für die Sicherheit der Nationalmannschaft zuständig. Im Jahr 2000 wird er erstmals beim A-Team eingesetzt. das er fortan bei allen Turnieren begleitet. Offiziell zählen der Personen- und Objektschutz zu seinen Aufgaben - bei der Heim-EM wird sichtbar, dass Meneses mehr

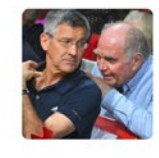

#### Mittwoch, 3. Juli 2024, tz

"Ich bin ein Unruheständler"

So einen Geburtstag inmitten eines Turniers ist Herbert Hainer ja gewohnt. Und nur, weil es heuer ein runder ist, soll für den Präsidenten des FC Bayern bitteschön nichts anders sein als bei allen zuvor. "Ein zusätzliches Geschenk", sagt Hainer im Gespräch mit der tz, sei es für ihn, "wenn rund um meinen Geburtstag tolle Spiele anstehen". Dass ausgerechnet an seinem 70. Ehrentag an diesem Mittwoch spielfrei ist, passt

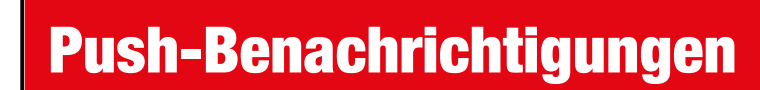

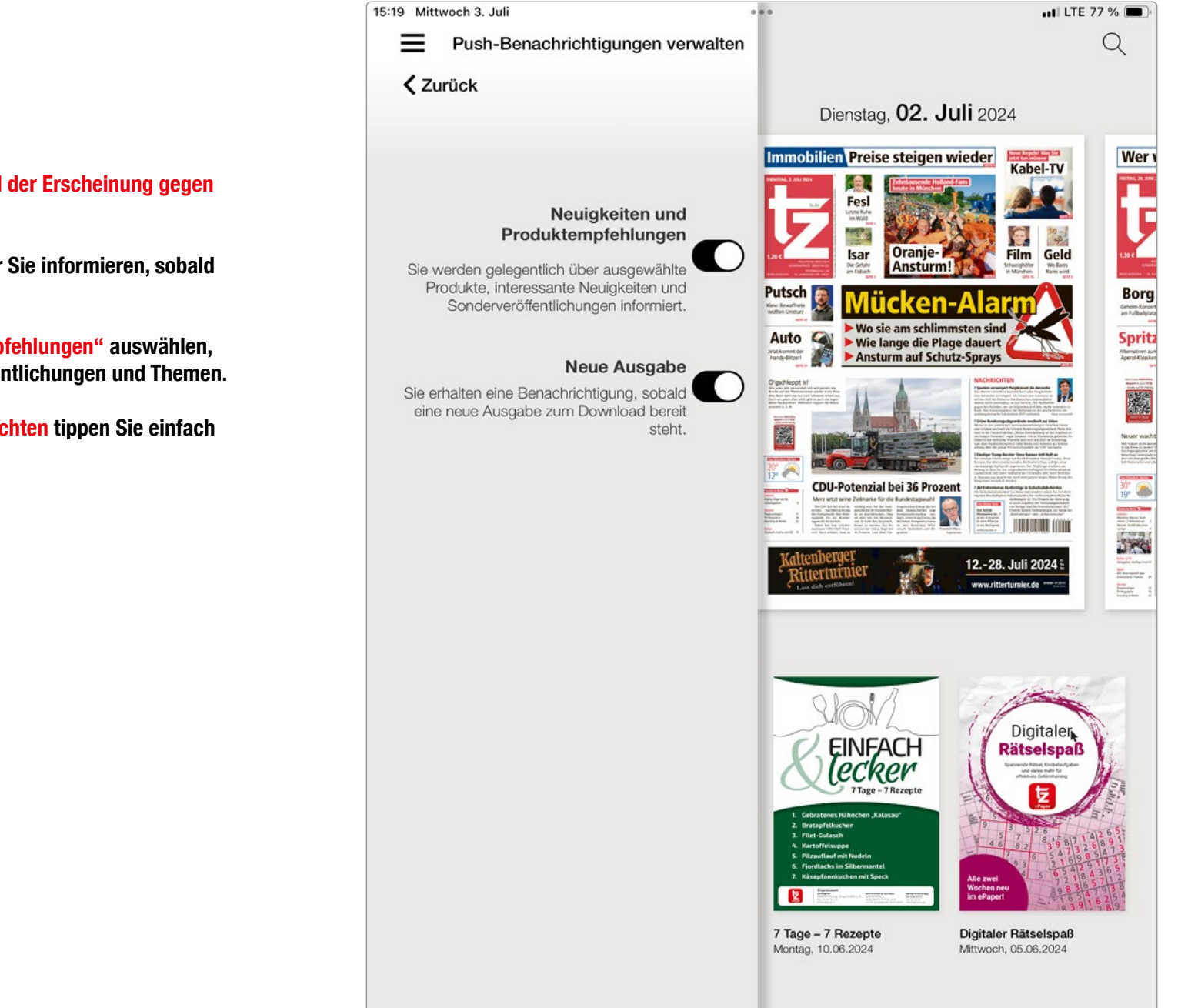

- Das ePaper der tz steht Ihnen bereits am Vorabend der Erscheinung gegen 19.00 Uhr zur Verfügung.
- Mit Hilfe der Push-Benachrichtigungen können wir Sie informieren, sobald die neue Ausgabe zum Herunterladen bereitsteht.
- > Wenn Sie zusätzlich "Neuigkeiten und Produktempfehlungen" auswählen, erhalten Sie Informationen über besondere Veröffentlichungen und Themen.
- Zum Aktivieren oder Deaktivieren der Push-Nachrichten tippen Sie einfach auf den jeweiligen Regler.

Mit der globalen Suche können Sie alle verfügbaren ePaper-Ausgaben

**Die globale Suche** 

durchsuchen - ideal, wenn Sie noch einmal etwas nachlesen wollen und nicht mehr sicher sind, wann der Artikel erschienen ist!

- > Die globale Suche erreichen Sie über die Suchlupe rechts oben im Zeitungskiosk:
- > Geben Sie nun Ihren Suchbegriff ein und bestätigen Sie Ihre Suche mit dem Lupen-Symbol: Bundesliga Ø
- > Wenn Sie bereits im Vorfeld die Suchergebnisse einschränken wollen, können Sie dies mit den Filtersymbolen tun. Natürlich ist auch eine nachträgliche Einschränkung der Suchergebnisse auf diese Weise möglich.

Zeitraum - Optionen

> Wichtige Suchbegriffe können Sie mit dem "Thema verfolgen"-Symbol Ihrem Themenmonitor hinzufügen.

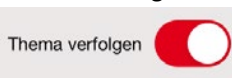

> In der Suchergebnisliste können Sie Artikel mit einem Lesezeichen versehen oder durch Antippen den Artikel öffnen.

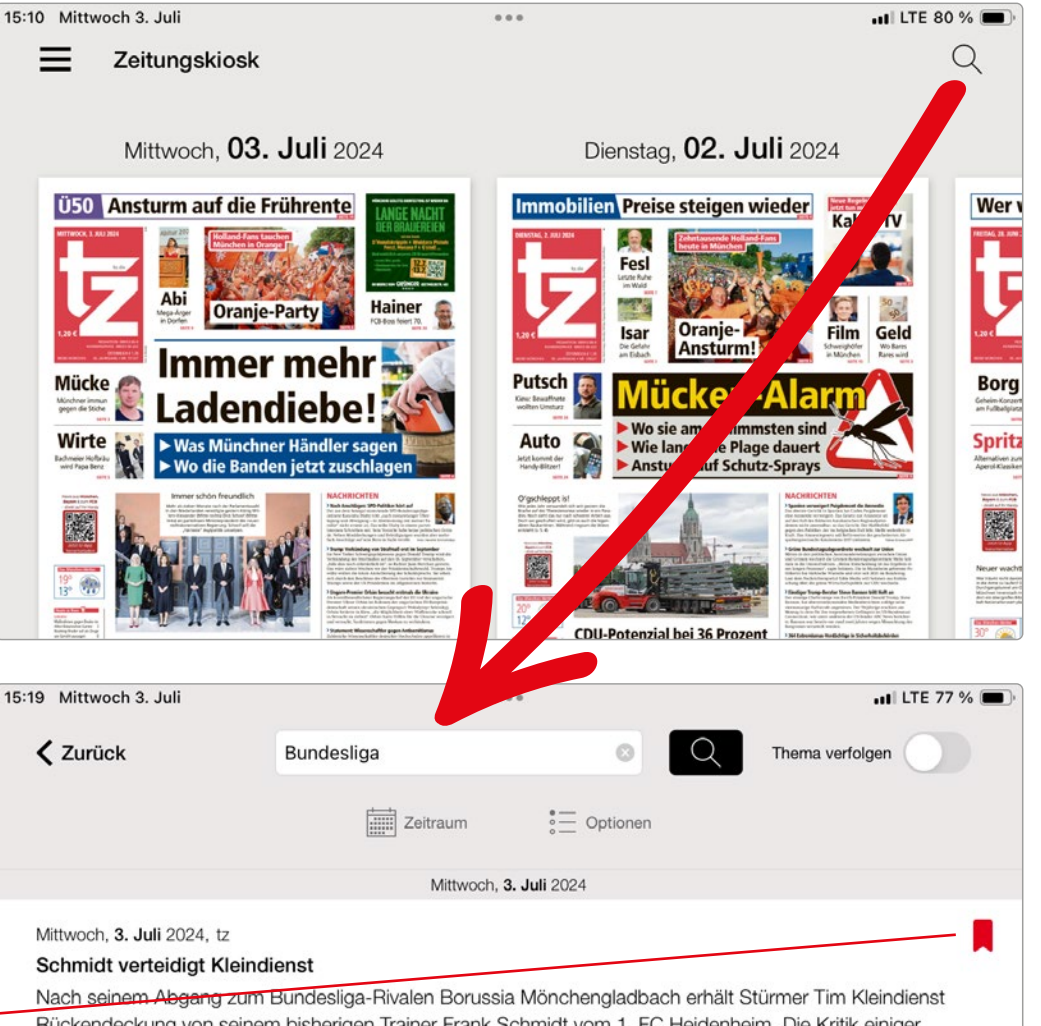

Rückendeckung von seinem bisherigen Trainer Frank Schmidt vom 1. FC Heidenheim. Die Kritik einiger Fans sei "nicht sachlich, sondern emotional", sagte der Fußball-Lehrer angesprochen auf die negativen Kommentare in den sozialen Netzwerken aufgetaucht waren. "Ich möchte jedem zurufen: Bitte überlegt, was der Tim hier geleistet hat", sagte Schmidt über Kleindienst, der sich am Montag beim Trainingsauftakt des FCH von seinen Mannschaftskollegen verabschiedet hatte.

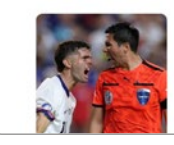

Mittwoch, 3. Juli 2024, tz

Gastgeber USA bei Copa raus Zwei Jahre vor der Heim-WM ist sind die USA bei der Copa America im eigenen Land in der Gruppenphase gescheitert. Gegen Uruguay verlor das Team um die ehemaligen

# **Das ePaper Leseportal auf dem Computer**

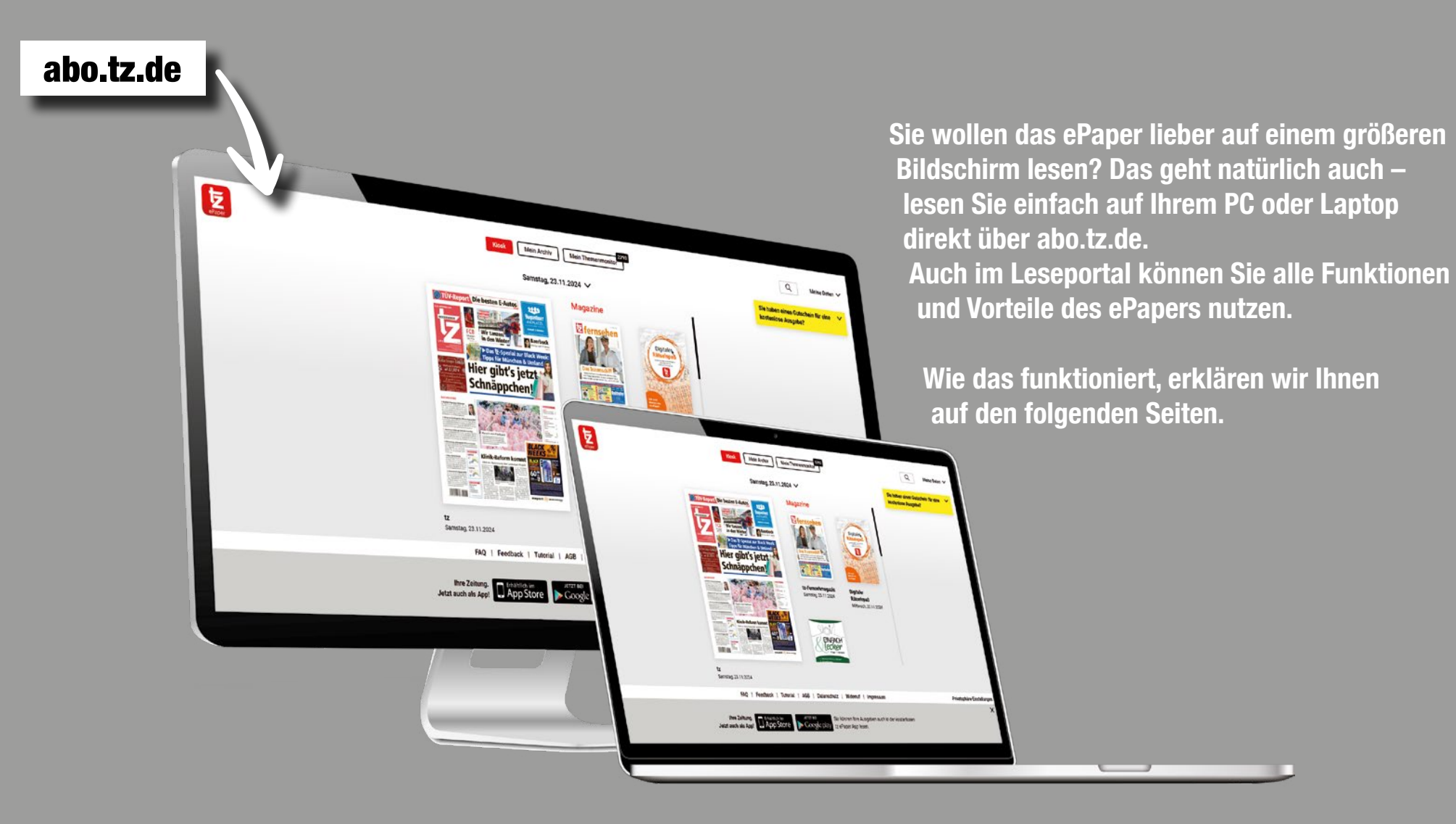

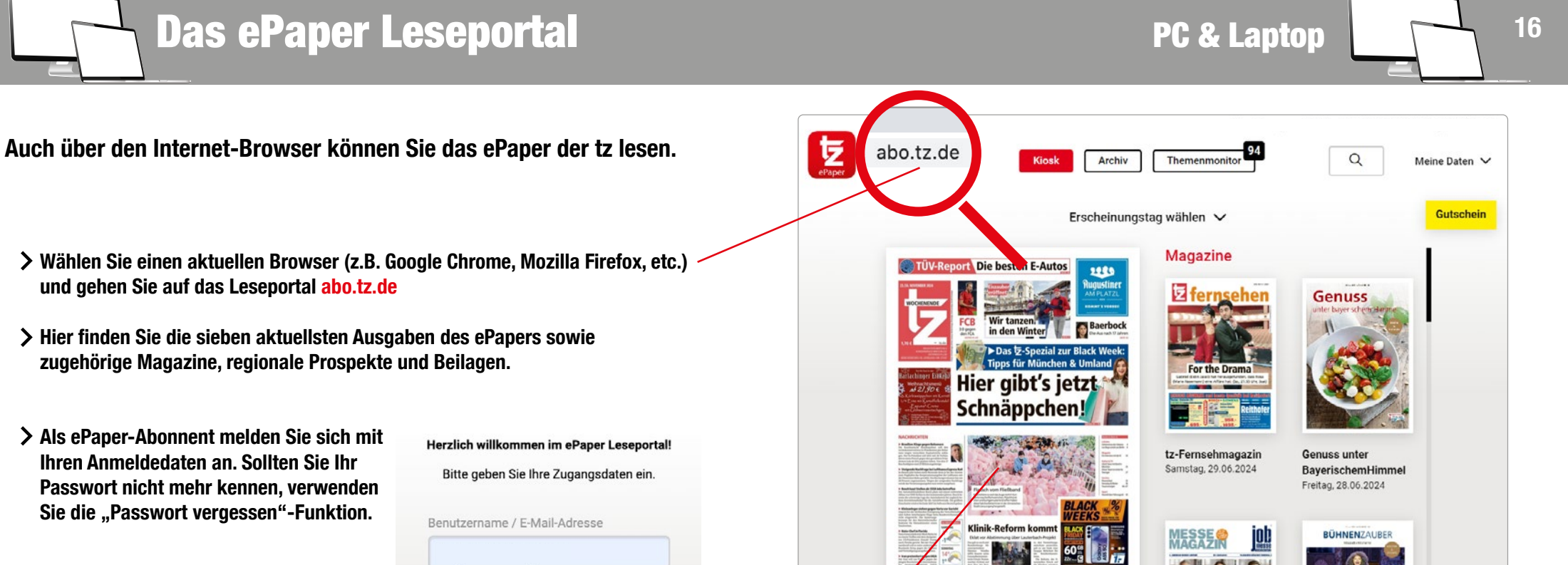

tz

Donnerstag, 04.07.2024

- > Wählen Sie einen aktuellen Browser (z.B. Google Chrome, Mozilla Firefox, etc.) und gehen Sie auf das Leseportal abo.tz.de
- > Hier finden Sie die sieben aktuellsten Ausgaben des ePapers sowie zugehörige Magazine, regionale Prospekte und Beilagen.
- > Als ePaper-Abonnent melden Sie sich mit Ihren Anmeldedaten an. Sollten Sie Ihr Passwort nicht mehr kennen, verwenden Sie die "Passwort vergessen"-Funktion.

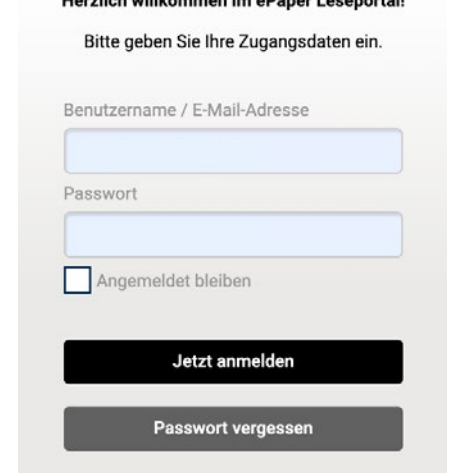

> Wählen Sie den gewünschten Erscheinungstag aus.

Erscheinungstag wählen 🗸

> Ihre digitale Ausgabe öffnet sich durch Klick auf die Titelseite.

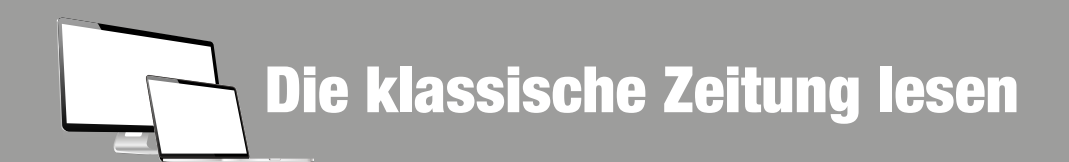

- Ressortübersicht: Zeigt die einzelnen Ressorts Ihrer Zeitung an.
   Durch Anklicken eines Ressorts wird Ihnen dieses automatisch angezeigt.
- Seitenübersicht: Zeigt Ihnen alle Seiten der Ausgabe im Überblick. Durch Anklicken einer bestimmten Seite wird Ihnen diese automatisch angezeigt.
- **Download:** Laden Sie sich einzelne Seiten oder die komplette Ausgabe als pdf herunter.
- **Drucken:** Wenn Ihr Computer mit einem Drucker verbunden ist, können Sie sich die angezeigte Seite ausdrucken.
- $\bigcirc$  Suche: Suchen Sie innerhalb Ihrer Ausgabe nach Stichworten.
- **•••** Klicken Sie auf die drei Punkte und Sie können Folgendes auswählen:
  - **Einzelseiten zeigen:** Alle Seiten werden einzeln und nicht als Doppelseite angezeigt.
  - **Vollbild:** Vergrößern Sie das ePaper auf die gesamte Bildschirmgröße.
- Lesezeichen: Setzen Sie Lesezeichen für Seiten, die Sie sich merken wollen. Durch nochmaliges Anklicken des Lesezeichens wird dieses wieder entfärbt und das Lesezeichen gelöscht.

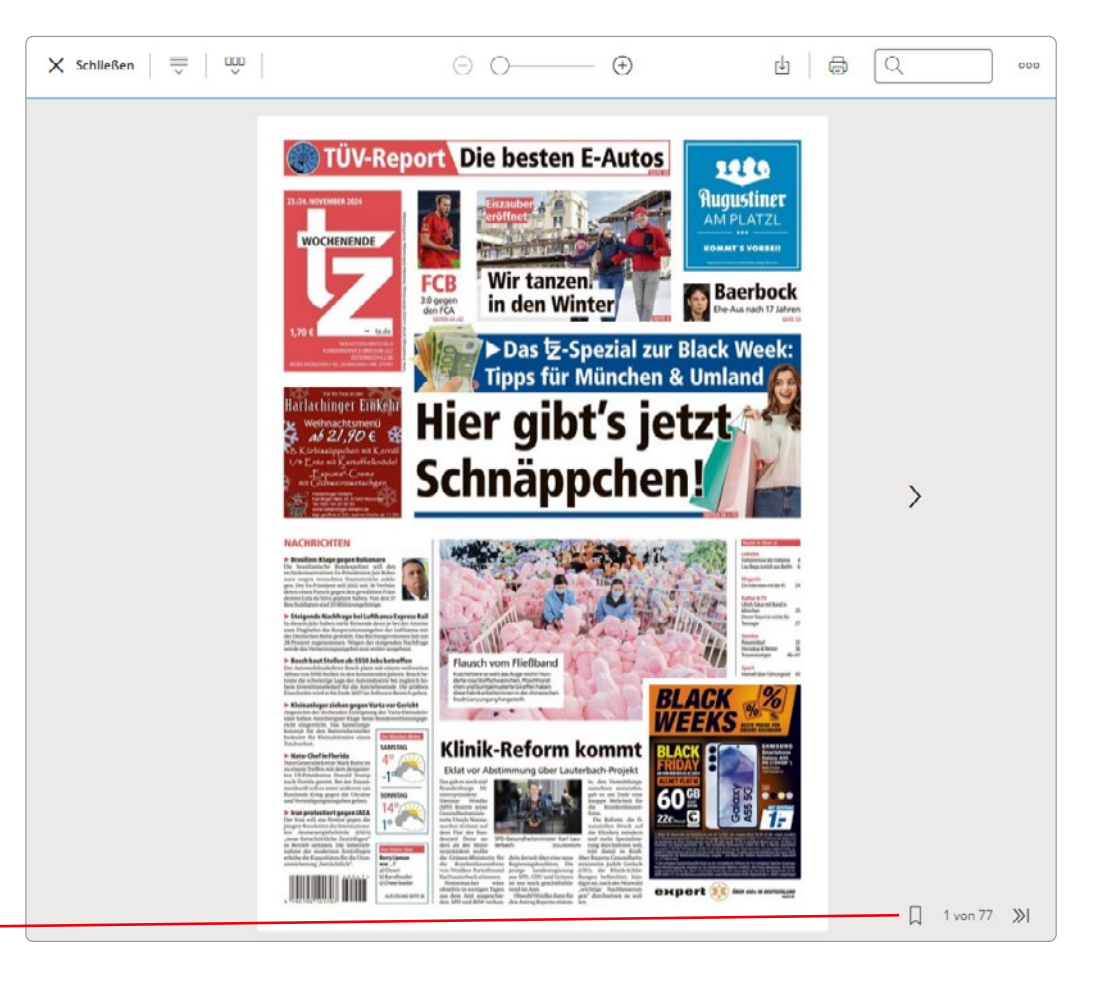

**PC & Laptop** 

17

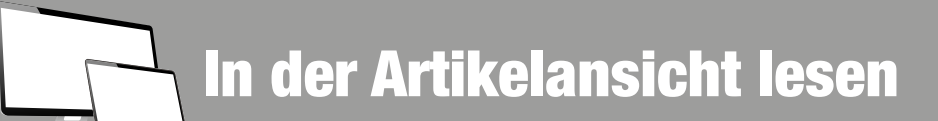

PC & Laptop

18

Wenn Sie in der Zeitungsansicht einen grau hinterlegten Artikel anklicken, öffnet sich automatisch die Artikelansicht.

 Lesen: Durch Antippen erscheint am unteren Ende des Bildschirms eine Schaltfläche und der angezeigte Artikel wird Ihnen vorgelesen.
 Dort können Sie auch das Vorlesen stoppen 
 oder die Vorlesegeschwindigkeit anpassen.

- $A^A$  Textgröße: Durch Klick auf "Textgröße" können Sie die Schriftgröße über + und anpassen, so dass das Lesen für Sie angenehm ist.
- Merken: Setzen Sie Lesezeichen für Artikel, die Sie sich merken möchten. Wenn Sie das Lesezeichen-Symbol noch einmal anklicken, entfärbt es sich und das Lesezeichen ist wieder gelöscht.
- Drucken: Wenn Ihr Endgerät mit einem Drucker verbunden ist, können Sie einzelne Artikel ausdrucken.

ho Galerie: Alle Fotos aus einem Artikel werden Ihnen hier gesammelt angezeigt.

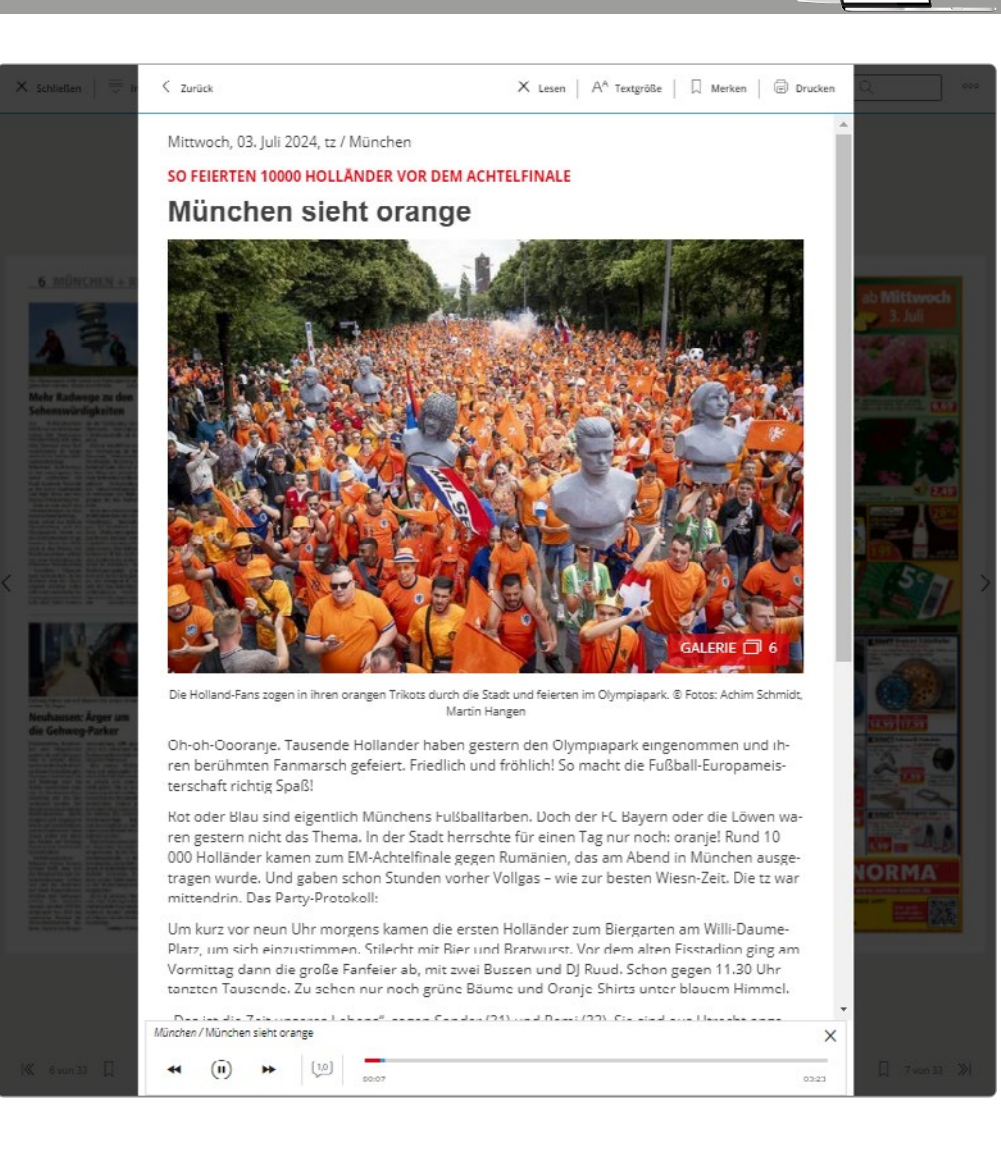

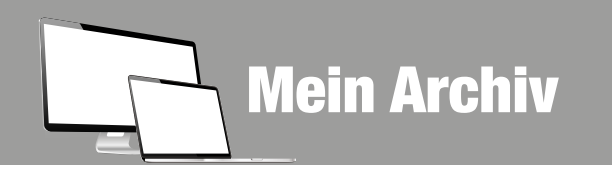

Das Archiv ist Ihre persönliche Bibliothek! Hier finden Sie all Ihre verfügbaren Zeitungsausgaben und Beilagen, aber auch alle gespeicherten Lesezeichen.

- > Im Archiv werden Ihnen alle verfügbaren Ausgaben Ihres Abonnements angezeigt.
- Im Rahmen Ihres aktuell gültigen Abonnements haben Sie Zugriff auf die Ausgaben der letzten 30 Tage.
- Im Archiv finden Sie außerdem alle verfügbaren Magazine und Prospekte sowie alle Lesezeichen, die Sie sich gesetzt haben.
- Durch Klick auf eine Titelseite oder ein Lesezeichen wird die zugehörige Ausgabe geöffnet.

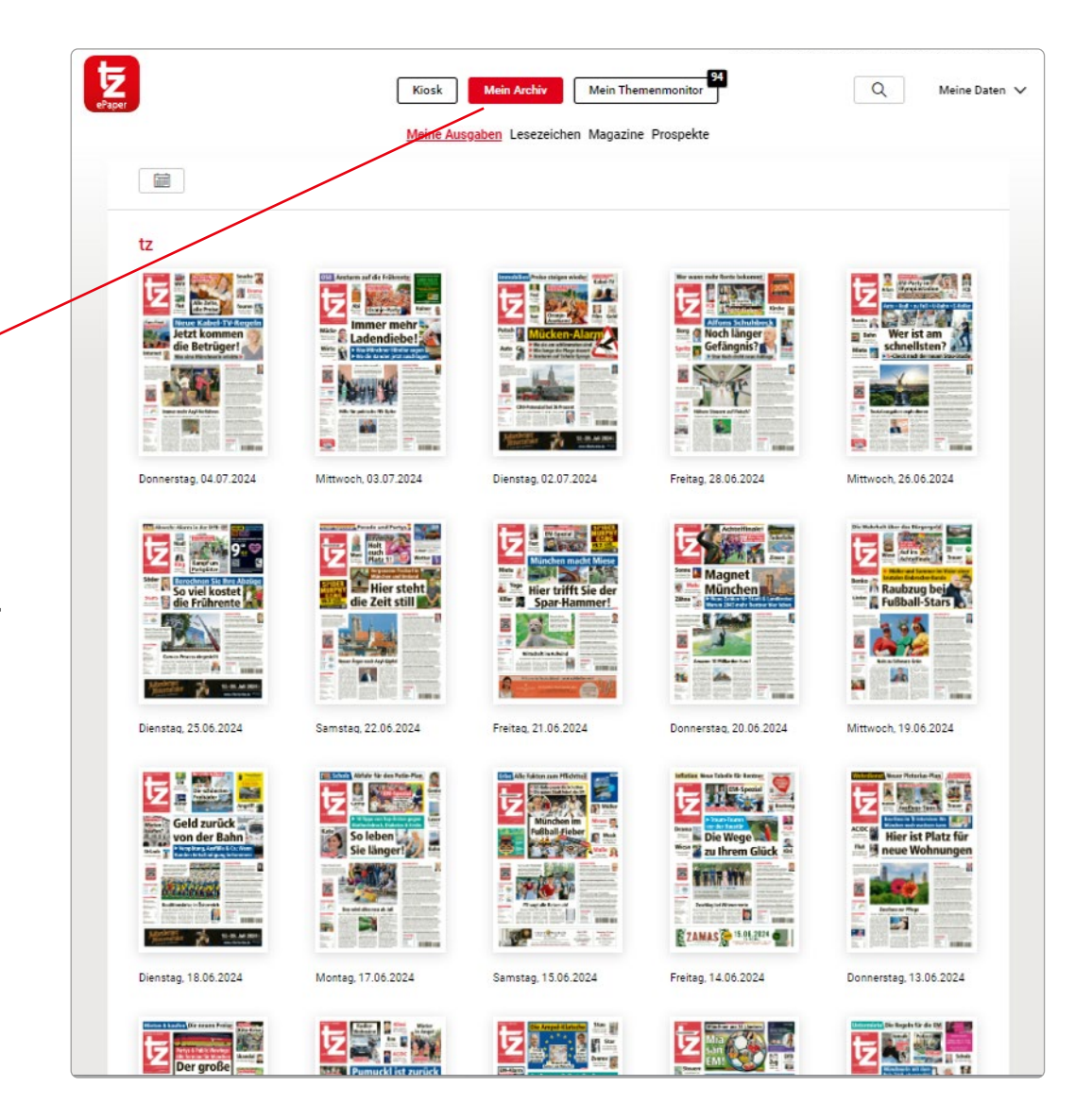

**PC & Laptop** 

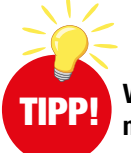

Vergessen Sie nicht, Ihre Zeitungsausgaben herunterzuladen. Es können immer nur die Ausgaben der letzten 30 Tage nachträglich heruntergeladen werden.

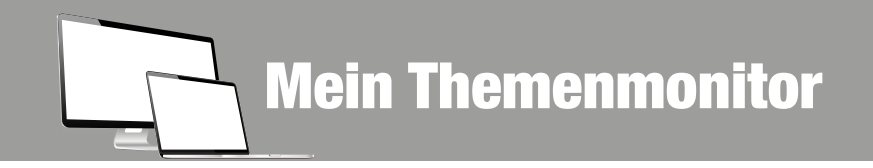

PC & Laptop

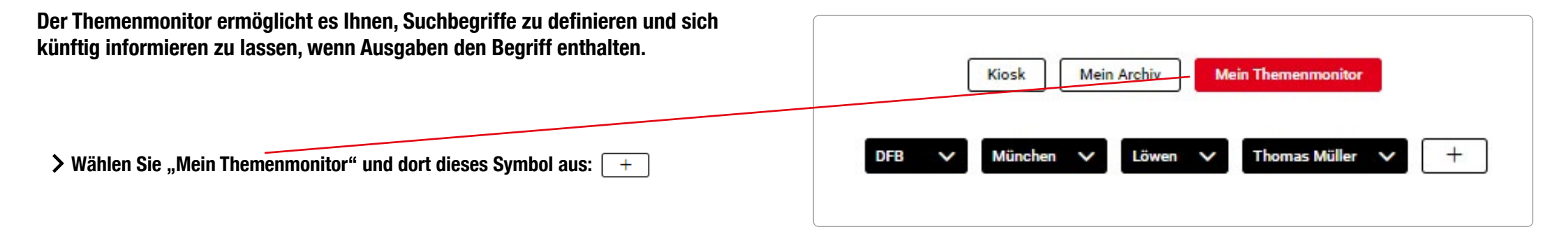

- Geben Sie Ihren Suchbegriff ein. Sobald Sie auf die Lupe klicken, werden Ihnen alle aktuell verfügbaren Artikel zu Ihrem Stichwort angezeigt.
- Wenn Sie künftig auch informiert werden möchten, tippen Sie diesen Button an: Thema verfolgen, damit Ihr Suchbegriff in den Themenmonitor übernommen wird. Künftig werden Sie über die Ergebnisse Ihrer Suchbegriffe mit einer Zahl neben "Mein Themenmonitor" informiert.
- Sollten Sie einmal nicht mehr an einem Suchbegriff interessiert sein, klicken Sie den Suchbegriff an. Sie haben nun die Möglichkeit, ihn zu deaktivieren oktoberfest oder zu löschen.

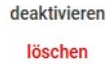

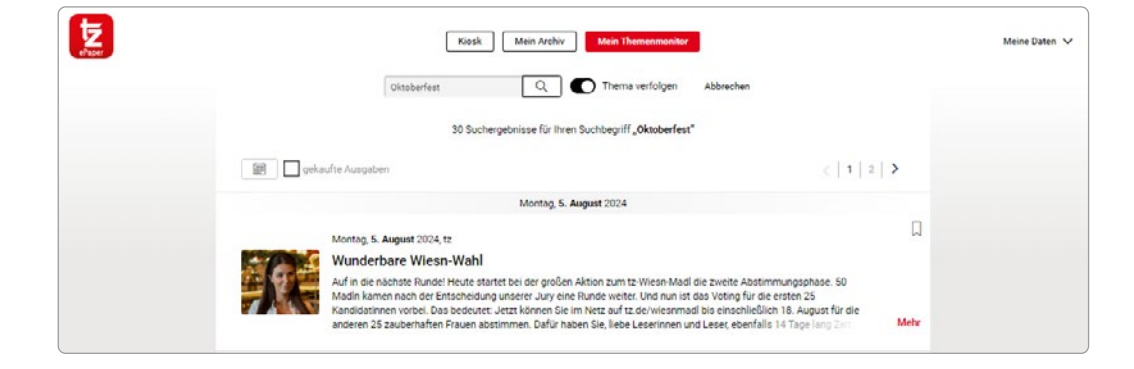

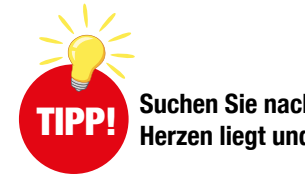

Suchen Sie nach Ihrem Verein, Ihrem Bürgermeister oder was Ihnen sonst am Herzen liegt und legen Sie sich einen Themenmonitor an.

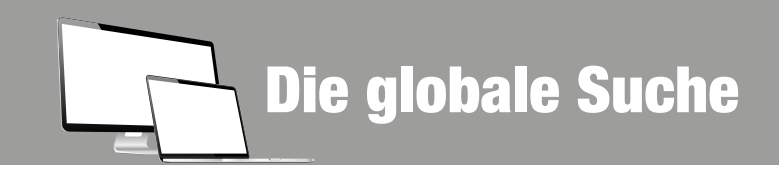

PC & Laptop

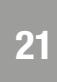

Mit der globalen Suche können Sie alle verfügbaren ePaper Ausgaben durchsuchen – ideal, wenn Sie noch einmal etwas nachlesen wollen und nicht mehr sicher sind, wann der Artikel erschienen ist!

Die globale Suche erreichen Sie über die Suchlupe rechts oben im Zeitungskiosk.

Q

Geben Sie nun Ihren Suchbegriff ein und bestätigen Sie Ihre Suche mit dem Lupen-Symbol:

Oktoberfest

In der Suchergebnisliste können Sie Artikel mit einem Lesezeichen versehen, durch Antippen den Artikel öffnen oder die zugehörige Ausgabe gesondert zukaufen.

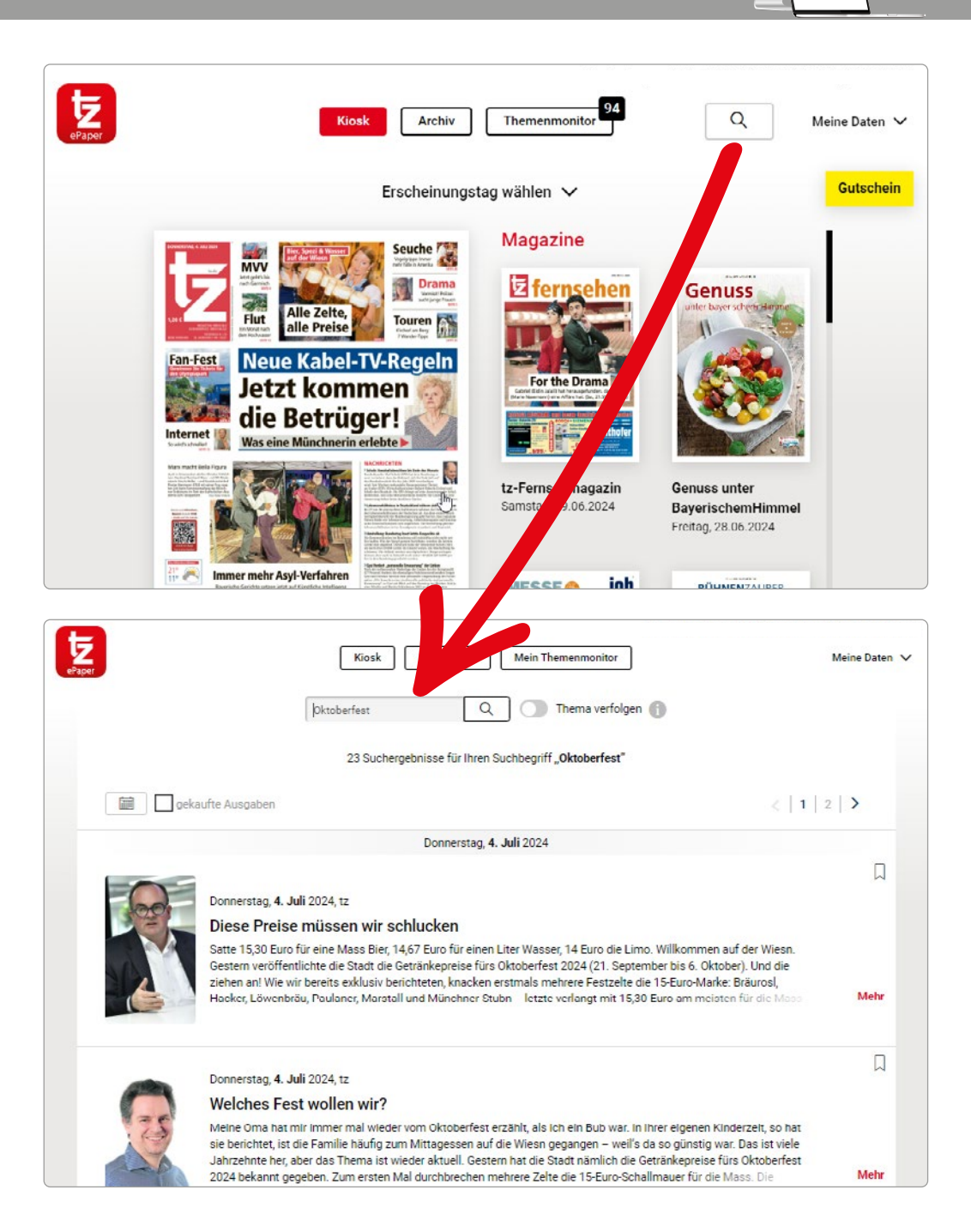

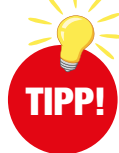

Wichtige Suchbegriffe können Sie auch hier mit dem "Thema verfolgen"-Symbol Ihrem persönlichen Themenmonitor hinzufügen.

# **Digitale Extras nur für ePaper-Leser!**

 Jeden Samstag: Eine wöchentlich wechselnde digitale Zeitschrift aus dem RTL-Verlag (u.a. Gala, stern, GEO) für zusätzliche Lesefreude am Wochenende.

Im ePaper steckt **Mehr** für Sie drin:

- Jeden Montag: Neue Kochinspirationen im Magazin "Einfach & lecker 7 Tage 7 Rezepte".
- Jeden Mittwoch neu: Das digitale "Rätsel-Magazin" mit interaktiven Kreuzworträtseln, Sudokus und mehr.
- Sowie viele weitere wechselnde digitale Zusatzinhalte.

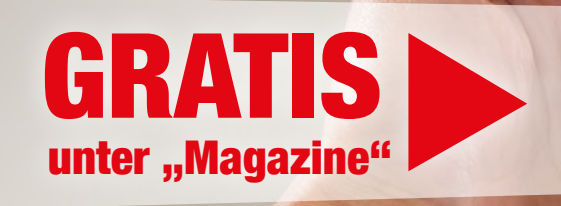

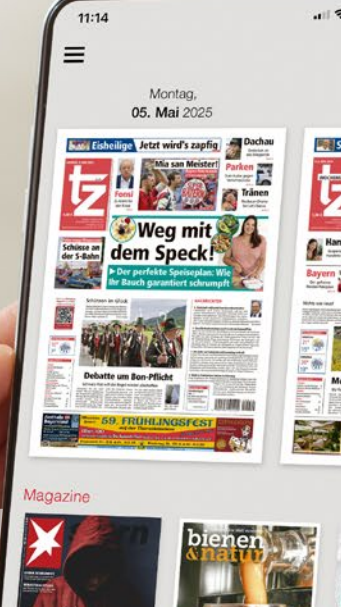

Noch kein Abonnent? Finden Sie das passende Angebot unter tz.de/epaper e**Paper** 

Bei Fragen oder Anregungen zum ePaper können Sie uns gerne kontaktieren:

Tel. 089 / 53 06 222 E-Mail: kundenservice@merkurtz.de tz.de/epaper

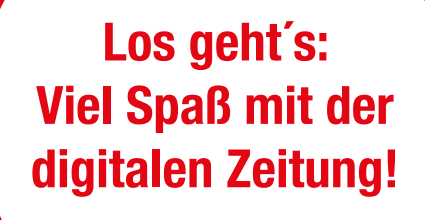